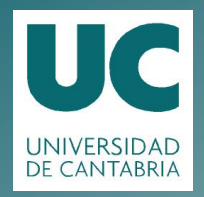

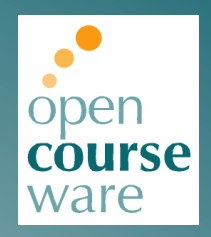

# Topografía Aplicada a la Ingeniería

Práctica 3. Procesado automático de observables de campo

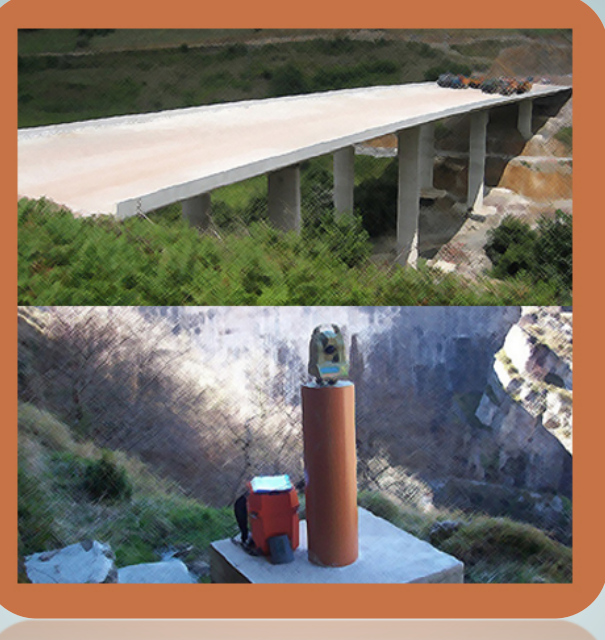

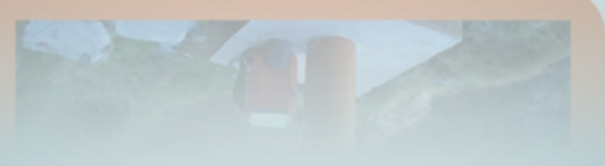

# Julio Manuel de Luis Ruiz Raúl Pereda Gracía

Departamento de Ingeniería Geográfica y Técnicas de Expresión Gráfica

> Este tema se publica bajo Licencia: <u>Creative Commons BY-NC-SA 4.0</u>

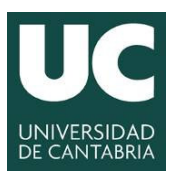

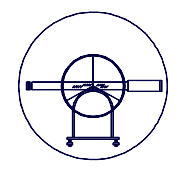

# TOPOGRAFÍA APLICADA A LA INGENIERÍA

Práctica Número 3.-

# PROCESADO AUTOMÁTICO DE OBSERVABLES DE CAMPO.

| Alumnos que forman el Grupo: |        |
|------------------------------|--------|
| 1                            |        |
| 2                            |        |
| 3                            |        |
| 4                            |        |
|                              |        |
| Grupo:                       | Fecha: |
| Grupo:<br>Observaciones:     | Fecha: |
| Grupo:<br>Observaciones:     | Fecha: |
| Grupo:<br>Observaciones:     | Fecha: |

Grado en Ingeniería de los Recursos Mineros – Grado en Ingeniería de los Recursos Energéticos. 1 TOPOGRAFÍA APLICADA A LA INGENIERÍA (Plan de Estudios 2010).

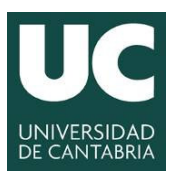

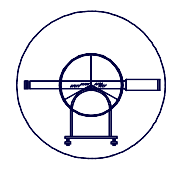

# 1.- JUSTIFICACIÓN DE LA PRÁCTICA.

En la Práctica Número 1.- "*Repaso de las herramientas clásicas de cálculo*" se revisaron los procedimientos teóricos impartidos en la asignatura "*Topografía y Geodesia*" que permiten calcular las coordenadas de una nube de puntos con las que posteriormente generar un Modelo Digital del Terreno. En esta práctica se pretende analizar pormenorizadamente las herramientas informáticas que el usuario tiene a su disposición para resolver el cálculo masivo de nubes de puntos por procedimientos cuasi-automáticos, de forma que optimizando el proceso consiga mejorar el rendimiento, comodidad, evitando además los errores groseros que habitualmente se comenten cuando se lleva a cabo el procesado manual de los datos de campo.

La eficacia y rendimiento que hoy día se exige en el mundo profesional vienen respaldados por el instrumental y el manejo integral que el operador debe tener de este tipo de equipos y procesado de sus observables son cuestiones que en el sector tienen plena vigencia, además de estar perfectamente consolidadas. Todos estos factores hacen que la presente práctica este plenamente justificada y además se pueda considerar la adquisición de estos conocimientos como fundamentales para la buena formación topográfica.

# 2.- OBJETIVOS.

Como principal objetivo se pretende la familiarización de los alumnos con software de tipo generalista que sin permitir el procesado de los observables de forma automática, si lo hace de forma cuasi-automática, teniendo la ventaja de la gran difusión y fácil adquisición de dicho software.

- 1. Refuerzo del cálculo de poligonales encuadradas o cerradas, sus cierres y la posterior compensación si las tolerancias establecidos lo permiten. Repaso del cálculo de las diferentes intersecciones llevadas a cabo para la obtención de las coordenadas de determinados vértices topográficos, así como sus tolerancias.
- 2. Refuerzo en el manejo de los ficheros de observables que generan las Estaciones Topográficas, adquiriendo destreza y agilidad en el manejo, interpretación y edición de los observables contenidos en dichos ficheros, mediante editores de texto.
- 3. Importación de los ficheros de campo, una vez editados, al software con el que se pretende desarrollar el cálculo de coordenadas, las potentes hojas de cálculo.
- 4. Programación de las expresiones que permiten la obtención de las coordenadas de la nube de puntos, bajo las premisas de cálculo establecidas en la práctica número de esta asignatura y en la asignatura de *"Topografía y Geodesia"*.
- 5. Calculo masivo de coordenadas y adecuación de los resultados a los diferentes formatos que son capaces de asumir las aplicaciones informáticas que permiten la generación y edición de Modelos Digitales del Terreno.

Grado en Ingeniería de los Recursos Mineros – Grado en Ingeniería de los Recursos Energéticos. 2 TOPOGRAFÍA APLICADA A LA INGENIERÍA (Plan de Estudios 2010).

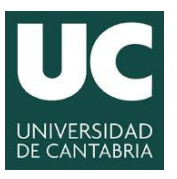

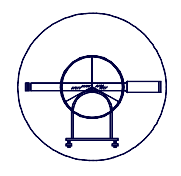

# 3.- DESARROLLO DE LA PRÁCTICA Y CONTENIDO.

Para el desarrollo de la práctica, será necesario que los alumnos hayan calculado previamente las coordenadas de la red de vértices existente en el Campus Universitario por procedimientos clásicos, ya desarrollados en la primera práctica de esta asignatura y que a modo de comprobación se entregan a continuación.

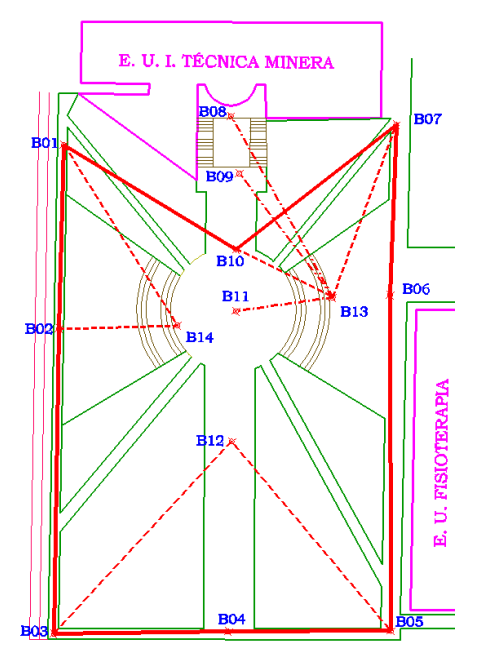

Figura Número 1.- Ubicación aproximada de la red de vértices topográficos.

| ESTACIÓN | Coord_X     | Coord_Y       | Coord_Z |
|----------|-------------|---------------|---------|
| B01      | 414.891,848 | 4.799.013,004 | 41,105  |
| B02      | 414.902,988 | 4.798.944,263 | 38,441  |
| B03      | 414.913,626 | 4.798.856,887 | 39,169  |
| B04      | 414.976,606 | 4.798.865,452 | 43,218  |
| B05      | 415.025,461 | 4.798.870,599 | 46,961  |
| B06      | 415.013,914 | 4.798.962,382 | 46,428  |
| B07      | 415.004,683 | 4.799.024,099 | 47,134  |
| B08      | 414.952,322 | 4.799.024,552 | 48,117  |
| B09      | 414.958,699 | 4.799.011,061 | 44,432  |
| B10      | 414.961,549 | 4.798.981,174 | 42,583  |
| B11      | 414.964,674 | 4.798.956,820 | 42,502  |
| B12      | 414.970,417 | 4.798.915,862 | 42,500  |
| B13      | 414.993,944 | 4.798.959,672 | 46,203  |
| B14      | 414.939,674 | 4.798.948,379 | 41,966  |

Tabla Número 1.- Coordenadas de la red de vértices.

Grado en Ingeniería de los Recursos Mineros – Grado en Ingeniería de los Recursos Energéticos. 3 TOPOGRAFÍA APLICADA A LA INGENIERÍA (Plan de Estudios 2010).

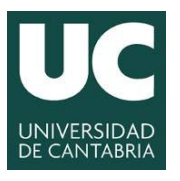

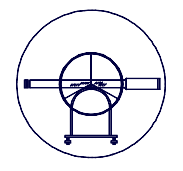

Una vez realizada la comprobación del cálculo de coordenadas de la red de vértices, se iniciará el procedimiento de edición de los ficheros de campo. En dicho procedimiento se subsanaran los posibles errores cometidos en la captura de los datos de campo y se unirán en un único fichero todas la observaciones.

A continuación se exportarán dicho fichero a la hoja de cálculo con la que se plantea realizar el procesado de datos, para a posteriormente programar las expresiones de cálculo de coordenadas. Una vez obtenidas las coordenadas de la nube de puntos se platearan las diferentes alternativas y formatos de los resultados obtenidos.

# 4.- MATERIAL E INSTALACIONES.

Se emplearán los equipos informáticos existentes en el aula de informática asignada para la impartición de docencia.

# **5.- MODO OPERATIVO.**

# 5.1.- Introducción a las herramientas informáticas.

En la actualidad existen un sinfín de herramientas informáticas especializadas en ámbitos topográficos, que permiten el cálculo y posterior representación de los puntos de forma prácticamente automática, el inconveniente es que esas herramientas no suelen ser de libre difusión. En esta asignatura y con el objetivo de que el alumno pueda trabajar se pretende utilizar otras herramientas que no siendo específicamente topográficas, si que permiten el cálculo y la posterior representación, aunque no sea de forma tan automática como las anteriores, teniendo éstas la ventaja de ser de "libre" difusión.

En esta línea, las herramientas que se utilizarán son un Editor de Textos, concretamente Word y una hoja de cálculo, concretamente Excel, todos ellos en el entorno de Microsoft Office, por ser una de las plataformas informáticas más extendidas en la actualidad y a la cual pueden acceder todos los alumnos, tanto en los ordenadores del Aula como la Sala de Informática.

# 5.2.- Editor de textos.

Las posibilidades que reportan los editores de texto, son que permiten la identificación de los datos de campo, y la posible subsanación de errores cometidos en la captación de observables, nombre de estación, alturas de instrumento, nombre de puntos observados, alturas de prisma, etc. Sin embargo los editores de texto tienen una limitación que les convierte en una herramienta de paso, siendo esta fundamental la imposibilidad de desarrollar ningún tipo de cálculo, por otro lado objeto fundamental de esta práctica.

Los ficheros que generan las estaciones topográficas se caracterizan por tener formato ASCII, lo que permite importar dichos ficheros de forma sencilla a cualquier editor de textos que previamente se encuentre instalado en el equipo. Para ello tan sólo hay que pulsar el botón derecho del ratón sobre el fichero cuestión, seleccionar la opción "*abrir con*" y elegir el editor de textos, tal y como se muestra en la siguiente figura.

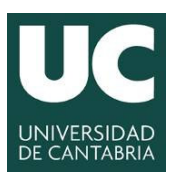

#### **UNIVERSIDAD DE CANTABRIA**

INGENIERÍA CARTOGRÁFICA, GEODÉSICA Y FOTOGRAMETRÍA

ESCUELA POLITÉCNICA DE INGENIERÍA DE MINAS Y ENERGÍA

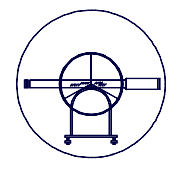

| Organizar 👻 🗐 Abrir                                                                                                    | ▼ Grabar Nueva carpeta                                                                                                    |                                                                                                    |                                                                                                    |                                                                    |                                                                                                    | Abrir con                                                                                                    |
|----------------------------------------------------------------------------------------------------|----------------------------------------------------------------------------------------------------|----------------------------------------------------------------------------------------------------|----------------------------------------------------------------------------------------------------|--------------------------------------------------------------------|----------------------------------------------------------------------------------------------------|----------------------------------------------------------------------------------------------------|
| Cryaniza • Abir<br>\$7 Favoritos<br>\$10 Decrearsis<br>\$2 Solo secontes<br>\$2 Depose<br>\$2 Depose<br>\$ | Grabar Navex carpeta Nombie     STACONES     STACONES     USVATIAMENTO (DO     USVATIAMENTO, DO     USVATIAMENTO, DO     USVATIAMENTO, DO     USVATIAMENTO, DO     USVATIAMENTO, DO     USVATIAMENTO, DO     SUBJORCEADA DE Datos, Minas     MICESADA     TOPOCALar     TOPOCALar     wwa771s | Pecha de modifica<br>20/03/2008 8:35<br>20/03/2008 7:39<br>20/03/2009 7:29<br>20/03/2009 116:20<br>20/03/2009 116:20<br>20/03/2008 10:10<br>20/03/2008 10:10<br>20/03/2008 10:50 | Tipo<br>Documento de tec<br>Archivo GSE<br>Archivo DXF<br>Documento de tec<br>Hoja de calculo d<br>Presentación de un<br>Hoja de calculo d<br>Archivo RAR<br>Aplicación | Tamaño<br>1 K8<br>24<br>1 256<br>12<br>45<br>161<br>4 563<br>1,233 | Abrir<br>Editar<br>7.Zap<br>Abrir com<br>Scan with Malwaretbytes Anti-Malware<br>Restaurar versiones anteriores<br>Enviar a<br>Costar<br>Copar<br>Costar<br>Copar<br>Crear access directo<br>Eliminar<br>Cambian rombre | Abox col     Big fronzyma par dosa usz para zkr d iszynetia achino:       Achine: La Gardina Kanana Kanana K |
| 📬 Red                                                                                                    |                                                                                                    |                                                                                                    |                                                                                                    |                                                                    | riopieusues                                                                                                    | Aceptar Cancelar                                                                                                    |

Figura Número 2.- Procedimiento de importación del editor de textos.

Una vez seleccionado el editor de textos la estructura de un fichero de observaciones topográfica tiene el siguiente aspecto:

| Lev_TOPOGRAFICO:                   | Bloc de notas     |                      |                  |             | × |
|------------------------------------|-------------------|----------------------|------------------|-------------|---|
| Archivo Edición Fo                 | rmato Ver Ayuda   |                      |                  |             |   |
| 410001+NOLEVAN                     |                   |                      |                  |             |   |
| 410002+000B0E01                    |                   |                      |                  |             |   |
| 410003+0101.623                    |                   |                      |                  |             |   |
| 110005+00000099                    | 21 322+29436220   | 22 322+10688690 31   | 00+00117220 87   | 10+00001300 |   |
| 110006+00000100                    | 21.322+09436570   | 22.322+29311580 31.  | .00+00117219 87  | 10+00001300 |   |
| 410009+000000MU                    |                   |                      |                  |             | = |
| 110010+00000005                    | 21.322+30722150   | 22.322+10579010 31.  | .00+00142223 87  | 10+00001300 |   |
| 110011+00000006                    | 21.322+30725920   | 22.322+10569920 31.  | .00+00144623 87  | 10+00001300 |   |
| 110012+00000007                    | 21.322+30029/30   | 22.322+10612840 31.  | .00+00142908 87  | 10+00001300 |   |
| 410015+0000008                     | 21.322+29342840   | 22.322+10630100 31.  | .00+00144640 87  | 10+00001300 |   |
| 110016+00000009                    | 21.322+29133950   | 22.322+10657360 31.  | .00+00136981 87  | 10+00001300 |   |
| 110017+00000010                    | 21.322+28711050   | 22.322+10691500 31.  | .00+00129086 87  | 10+00001300 |   |
| 110018+00000011                    | 21.322+28174030   | 22.322+10698990 31.  | .00+00119679 87  | 10+00001710 |   |
| 110019+00000012                    | 21.322+28067150   | 22.322+10774570 31.  | .00+00109035 87  | 10+00001300 |   |
| 110020+00000013                    | 21.322+27978780   | 22.322+10800940 31.  | .00+00099372 87  | 10+00001300 |   |
| 110021+00000014                    | 21.322+2/808130   | 22.322+1082/980 31.  | .00+00093201 8/  | 10+00001300 |   |
| 110022+00000015<br>110023+00000016 | 21.322+2/483390   | 22.322+10830300 31.  | .00+00090004 87  | 10+00001300 |   |
| 110024+00000017                    | 21.322+26351000   | 22.322+10809160 31   | 00+00080853 87   | 10+00001300 |   |
| 110025+00000018                    | 21.322+25232510   | 22.322+10688060 31.  | .00+00067026 87  | 10+00002150 |   |
| 110026+00000019                    | 21.322+24656320   | 22.322+10630250 31.  | .00+00062671 87  | 10+00001300 |   |
| 410027+00000MU2                    |                   |                      |                  |             |   |
| 110028+00000020                    | 21.322+23575500   | 22.322+10411980 31.  | .00+00047146 87  | 10+00002150 |   |
| 110029+00000021                    | 21.322+22541340   | 22.322+10445670 31.  | .00+00044809 87  | 10+00001300 |   |
| 110030+00000022                    | 21.322+20398910   | 22.322+0988/020 31.  | .00+00046765 87  | 10+00002670 |   |
| 110032+00000023                    | 21.322+19000300   | 22.322+093928130 31. | 00+00038180 87   | 10+00003740 |   |
| 110033+00000025                    | 21.322+15033500   | 22.322+09459710 31.  | .00+00024902 87  | 10+00001620 |   |
| 410034+00000MU3                    |                   |                      |                  | 20100002020 |   |
| 110035+00000026                    | 21.322+08091370   | 22.322+09251700 31.  | .00+00035301 87  | 10+00001620 |   |
| 410036+000000CR                    |                   |                      |                  |             |   |
| 110037+00000027                    | 21.322+36973990   | 22.322+09879730 31.  | .00+00056487 87  | 10+00001620 |   |
| 110038+00000028                    | 21.322+38563040   | 22.322+09/69640 31.  | .00+00046993 8/  | 10+00001620 |   |
| 110039+00000029                    | 21.322+01136020   | 22.322+09381330 31.  | 00+00041189 87   | 10+00001620 |   |
| 110041+00000031                    | 21.322+05994990   | 22.322+09384570 31   | .00+00048965 87. | 10+00001620 |   |
| 410042+000000VA                    | 22102210000010000 |                      |                  | 10100001010 |   |
| 110043+00000032                    | 21.322+06874910   | 22.322+09140800 31.  | .00+00046402 87  | 10+00002670 |   |
| 110044+00000033                    | 21.322+06467340   | 22.322+09357040 31.  | .00+00043499 87  | 10+00001620 |   |
| 110045+00000034                    | 21.322+03993350   | 22.322+09392160 31.  | .00+00034367 87  | 10+00001620 |   |
| 110046+00000035                    | 21.322+004266/0   | 22.322+09521990 31.  | .00+00033202 8/  | 10+00001620 |   |
| 110048+0000036                     | 21.322+3/7/9800   | 22.322+09/40880 31.  | .00+00038922 87  | 10+00001620 |   |
| 110049+00000037                    | 21.322+30508130   | 22.322+099934200 31. | 00+00057991 87   | 10+00001620 |   |
| 110050+00000039                    | 21.322+36869510   | 22.322+09872670 31.  | .00+00059238 87  | 10+00001620 |   |
| 410051+000000MU                    |                   |                      |                  |             |   |
| 110052+00000040                    | 21.322+36019810   | 22.322+09922270 31.  | .00+00058553 87  | 10+00001620 |   |
| 110053+00000041                    | 21.322+35543050   | 22.322+10023540 31.  | .00+00048087 87  | 10+00001620 |   |
| 110054+00000042                    | 21.322+34800910   | 22.322+10162730 31.  | .00+00040758 87  | 10+00001620 |   |
| 110056+00000043                    | 21.322+33/03380   | 22.522+105/3030 31.  | .00+0003/39/8/   | 10+00001620 |   |
| 110057+00000045                    | 21. 322+32354810  | 22.322+10631600 31   | 00+00056826 87   | 10+00001620 |   |
| 110058+00000046                    | 21.322+32217460   | 22.322+10640010 31.  | .00+00067667 87  | 10+00001620 |   |
| 110059+00000047                    | 21.322+32096870   | 22.322+10574850 31.  | .00+00080670 87  | 10+00001620 |   |
| 110060+00000048                    | 21.322+31796670   | 22.322+10473520 31.  | .00+00098803 87  | 10+00001620 |   |
| 110061+00000049                    | 21.322+31516530   | 22.322+10446300 31.  | .00+00107578 87  | 10+00001820 |   |
| 110062+00000050                    | 21.322+31296760   | 22.322+10459410 31.  | .00+0011/395 87  | 10+00001620 | * |
| 4                                  |                   |                      |                  |             | b |

Figura Número 3.- Aspecto de un fichero con observables de campo en el editor de textos.

A continuación es necesario identificar los observables captados en campo, debido a que dependiendo del equipo topográfico y su configuración, los observables pueden variar ostensiblemente. Para ello se hace necesaria una identificación de los observables que suele llevarse a cabo con la orientación realizada a la primera referencia, debido a que como las lecturas se hacen en Círculo Directo e Inverso y los ficheros son secuenciales, viendo consecutivamente los ángulos horizontales se

Grado en Ingeniería de los Recursos Mineros – Grado en Ingeniería de los Recursos Energéticos. 5 **TOPOGRAFÍA APLICADA A LA INGENIERÍA (Plan de Estudios 2010).** 

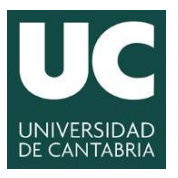

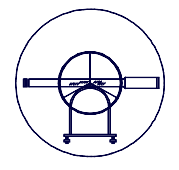

debieran diferenciar aproximadamente en  $200^{g}$ , los verticales sumarán  $400^{g}$  y las distancias debieran ser parecidas.

Una vez identificados los datos se procede a modificar las observaciones tomadas con algún error, que generalmente el topógrafo registra en su libreta de campo, para que no se le olviden. Una vez realizadas las modificaciones que se estimen oportunas conviene salvar el fichero con otro nombre o extensión con el objetivo de preservar siempre los datos originales.

# 5.3.- Hoja de Cálculo.

Las hojas de cálculo permiten una vez importados los datos de campo, programar expresiones matemáticas con las que posteriormente se podrá obtener el cálculo de las coordenadas de la nube de puntos. Por tanto, el primer paso requiere importar los datos de campo del editor de textos a la hoja de cálculo, para ello en Excel se requiere el siguiente procedimiento:

En primera instancia se abre Excel con una hoja de cálculo vacía y a continuación se elige la opción abrir fichero dentro del menú principal, desplegándose la siguiente pantalla, donde hay que elegir la opción abrir todos los archivos y buscar en la carpeta en la que se encuentre el fichero, el fichero objeto y abrirle.

| rganizar 👻 Nueva o | arpeta                   |                   |                   | III • 🗖 (                              |
|--------------------|--------------------------|-------------------|-------------------|----------------------------------------|
| Escritorio         | Nombre                   | Fecha de modifica | Tipo              |                                        |
|                    | ESTACIONES               | 20/03/2008 8:35   | Documento de tex  |                                        |
| Bibliotecas        | Lev_TOPOGRAFICO          | 20/03/2008 7:31   | Archivo GSE       |                                        |
| Documentos         | LEVANTAMIENTO_TOP        | 22/03/2008 7:29   | Archivo DXF       |                                        |
| imagenes           | NUBE_PUNTOS              | 20/03/2008 11:26  | Documento de tex  |                                        |
| Musica             | NUBE_PUNTOS              | 04/06/2009 16:30  | Hoja de cálculo d |                                        |
| Videos             | Procesado de Datos_Minas | 20/08/2008 8:35   | Presentación de   |                                        |
|                    | PROCESADO                | 20/03/2008 10:02  | Hoja de cálculo d |                                        |
| Equipo             | TOPOCAL.rar              | 20/03/2008 11:11  | Archivo RAR       |                                        |
| SDISK (C:)         | 🛅 wrar371es              | 21/03/2008 10:50  | Aplicación        | No hay ninguna vista previa disponible |
| AMD                |                          |                   |                   |                                        |
| Archivos de pro    |                          |                   |                   |                                        |
| Archivos de pro    |                          |                   |                   |                                        |
| BentleyDownio      |                          |                   |                   |                                        |
| Civil 3D Project   |                          |                   |                   |                                        |
| Civil SD Project   |                          |                   |                   |                                        |
| latel              |                          |                   |                   |                                        |
|                    |                          |                   |                   |                                        |
|                    |                          | **                |                   |                                        |
|                    | <                        |                   |                   |                                        |

Figura Número 4.- Paleta con las opciones de "abrir fichero" en Excel.

Dado que el fichero que se pretende abrir no tiene la extensión propia de Excel, la aplicación despliega otras tres pantallas en la que pide información relativa a la importación del fichero.

En la primera solicita el tipo de campo y su ancho específico, si se elige la opción "*ancho fijo*" deja cada fila en una única celda, cuestión esta que no es interesante para el tipo de cálculo que se pretende hacer, dado que en cada fila existe más de un observable que se deberá tratar independientemente, con lo que se elige la opción "delimitados" en cuyo caso, salta a la siguiente pantalla, en la que se procederá a determinar las diferentes delimitaciones de campo, tal y como se puede apreciar en la siguiente figura.

Grado en Ingeniería de los Recursos Mineros – Grado en Ingeniería de los Recursos Energéticos. 6 **TOPOGRAFÍA APLICADA A LA INGENIERÍA (Plan de Estudios 2010).** 

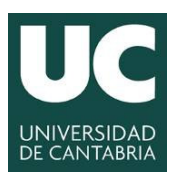

#### **UNIVERSIDAD DE CANTABRIA**

INGENIERÍA CARTOGRÁFICA, GEODÉSICA Y FOTOGRAMETRÍA

ESCUELA POLITÉCNICA DE INGENIERÍA DE MINAS Y ENERGÍA

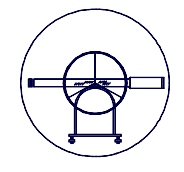

|                                                                                         | tar texto - paso 1                                       | . de 3                                                                     |                                           |                            |                | - ?        | ×  |
|-----------------------------------------------------------------------------------------|----------------------------------------------------------|----------------------------------------------------------------------------|-------------------------------------------|----------------------------|----------------|------------|----|
| El asistente estima que                                                                 | e sus datos son An                                       | icho fijo.                                                                 |                                           |                            |                |            |    |
| Si esto es correcto, elij                                                               | ja Siguiente, o bie                                      | n elija el tipo de datos o                                                 | que mejor los d                           | escriba.                   |                |            |    |
| Tipo de los datos orig                                                                  | inales                                                   |                                                                            |                                           |                            |                |            |    |
| Elija el tipo de archivi<br>Delimitados<br>De ancho fijo                                | o que describa los<br>- Caracteres co<br>- Los campos es | datos con mayor preci<br>mo comas o tabulacione<br>stán alineados en colum | sión:<br>25 separan can<br>inas con espac | ipos.<br>os entre uno y of | ro.            |            |    |
| Comenzar a importar e                                                                   | n la fila: 1                                             | Qrigen del ar                                                              | chivo: MS                                 | DOS (PC-8)                 |                |            | •  |
| Vista previa del archi                                                                  | IVO C: MANOLO (DI                                        | OCENCIA\2012-13\Plar                                                       | n Nuevo\03_TC                             | POGRAFÍA APLIC             | ADA\Pr\Lev_TOP | OGRAFICO.g | se |
|                                                                                         | AN<br>F01                                                |                                                                            |                                           |                            |                |            | ĥ  |
| 1 410001+N0LEV<br>2 410002+000B0<br>3 410003+0I01.                                      | 623                                                      |                                                                            |                                           |                            |                |            |    |
| 1 410001+N0LEV.<br>2 410002+00080<br>3 410003+0I01.<br>4 410004+00080<br>5 110005+00000 | 623<br>E02<br>099 21.322+2:                              | 9436220 22.322+1                                                           | 0688690 31                                | 00+0011722                 | 0 8710+00003   | 1300       | -  |

Figura Número 5.- Asistente para importar textos en Excel 1/3.

En la siguiente paleta se fijan los criterios con los que se realizarán la separación entre los campos de una misma fila, determinándose por tanto las columnas. Para ello se establecerán los tipos de separadores que definirán las columnas. Esta operación depende en gran medida del formato de los datos de campo y como se encuentren estructurados, en caso de Leica con poner separadores en el epígrafe de "*espacios*" y en "*otros*" el símbolo +, es suficiente. Tal y como se puede apreciar en la siguiente figura.

| Asistente para impo                                                                                                    | ortar texto - paso 2 de 3                                                                                     |
|----------------------------------------------------------------------------------------------------|----------------------------------------------------------------------------------------------------|
| Esta pantalla le permi                                                                                                    | ite establecer los separadores contenidos en los datos. Se puede ver cómo cambia el texto en la vista previa. |
| Separadores  Tabulación  Bunto y coma Coma Sepacio Sepacio Sep | Considerar separadores consecutivos como uno solo     Calificador de tegto:     *     T                       |
| 410001 NOLEVAN<br>410002 000B0E<br>410003 0I01.6<br>410004 000R0E<br>110005 000000                                                                                                    | N 01<br>01<br>23<br>99 p1.322 p4436220 p2.322 p0688690 p100 p0117220 p710 p0001300 *                          |
|                                                                                                    | Cancelar < Atrás Sguiente > Enalzar                                                                           |

Figura Número 6.- Asistente para importar textos en Excel 2/3.

En la siguiente y última paleta se definen el tipo y formato de los datos en cada campo, si se desea que sea numérico, texto, etc. con definir la opción "*general*" es suficiente, tal y como se puede apreciar en la siguiente figura.

| Asistente para importar texto - pas                                                                                                    | so 3 de 3                                                                                                    | ? <b>×</b> |
|----------------------------------------------------------------------------------------------------|----------------------------------------------------------------------------------------------------|------------|
| Esta pantalla permite seleccionar cad<br>Formato de los datos en columnas<br>@ General<br>Tegto<br>@ Fgcha: DMA<br>MA<br>Maiore (saltar) | a columa y establecer el formato de los datos.<br>'General' convierte los valores numéricos en números, los valores de fechas en fechas y<br>los denás valores en texto.<br><u>Avanzadas</u> | r todos    |
| Vista previa de los datos<br><u>Eeneral Ceneral Ceneral</u><br><b>10001</b> NOLEVAN<br>610002 DOGBOZO1                                   | eneral PeneralPeneral PeneralPeneral FeneralFeneral                                                                                                    | <u>^</u>   |
| 410003 0101.623<br>410004 000R0E02<br>110005 00000099 21.322 2                                                                           | 9436220 22.322 10688690 8100 00117220 8710 00001300                                                                                                    | •          |
|                                                                                                    | Cancelar < Atrás Siguiente >                                                                                                    | alizar     |

Figura Número 7.- Asistente para importar textos en Excel 3/3.

Grado en Ingeniería de los Recursos Mineros – Grado en Ingeniería de los Recursos Energéticos. 7 TOPOGRAFÍA APLICADA A LA INGENIERÍA (Plan de Estudios 2010).

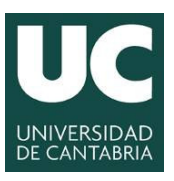

# INGENIERÍA CARTOGRÁFICA, GEODÉSICA Y FOTOGRAMETRÍA ESCUELA POLITÉCNICA DE INGENIERÍA DE MINAS Y ENERGÍA

**UNIVERSIDAD DE CANTABRIA** 

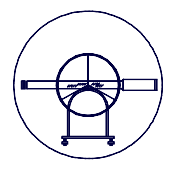

Una vez elegida la opción "finalizar" aparecen los datos estructurados por filas y columnas de forma que en primera instancia aparecen columnas con los identificadores de cada observable que una vez cumplida su misión se pueden eliminar fácilmente en Excel, tal y como se puede apreciar en la siguiente figura.

| 0     | 19 -                        | (°" • ) =   |                       |                                           |        |                                                  |                                 |            |                 |                    | L               | 0   | 1 - 1- 1 | ₩ • ) <b>v</b> |                          |                                         |       |           |
|-------|-----------------------------|-------------|-----------------------|-------------------------------------------|--------|--------------------------------------------------|---------------------------------|------------|-----------------|--------------------|-----------------|-----|----------|----------------|--------------------------|-----------------------------------------|-------|-----------|
|       | Inicio                      | Insertar I  | Diseño de página      | a Fórmulas                                | Datos  | Revisar                                          | Vista Autoo                     | desk Vault | Acrobat         |                    |                 |     | Inicio   | Insertar I     | Diseño de página         | Fórmulas                                | Datos | Revisar   |
| Pegar | Cortar Copiar Copiar Copiar | formato     | bri • 1<br>K § • [55] | 1 · A ∧<br>· <u></u> → <u>A</u> · <u></u> | = = =  | کری۔<br>ان ان ان ان ان ان ان ان ان ان ان ان ان ا | Ajustar texto<br>Combinar y cer | Gene       | ral<br>% 000 *& | Formato condiciona | Dart<br>I* come | Peg | A Cortar | formato        | bri • 11<br>K § • Evente | • <b>A a</b><br><u>3</u> • • <u>A</u> • | = = = | ≫.<br>≇ ≇ |
|       | W46                         | <b>-</b> (6 | fx                    |                                           |        |                                                  |                                 |            |                 |                    |                 |     | H46      | - (9           | fx                       | 0.000                                   | к     |           |
|       | A                           | В           | С                     | D                                         | E      | F                                                | G                               | н          | I.              | j                  | К               |     | A        | В              | С                        | D                                       | E     | F         |
| 1     | 410001                      | NOLEVAN     |                       |                                           |        |                                                  |                                 |            |                 |                    |                 | 1   | NOLEVAN  |                |                          |                                         |       |           |
| 2     | 410002                      | 000B0E01    |                       |                                           |        |                                                  |                                 |            |                 |                    |                 | 2   | 000B0E01 |                |                          |                                         |       |           |
| 3     | 410003                      | 0101.623    |                       |                                           |        |                                                  |                                 |            |                 |                    |                 | 3   | 0101.623 |                |                          |                                         |       |           |
| 4     | 410004                      | 000R0E02    |                       |                                           |        |                                                  |                                 |            |                 |                    |                 | 4   | DOOROEO2 |                |                          |                                         |       |           |
| 5     | 110005                      | 99          | 21.322                | 29436220                                  | 22.322 | 10688690                                         | 3100                            | 117220     | 8710            | 1300               |                 | 5   | 99       | 29436220       | 10688690                 | 117220                                  | 1300  |           |
| 6     | 110006                      | 100         | 21.322                | 9436570                                   | 22.322 | 29311580                                         | 3100                            | 117219     | 8710            | 1300               |                 | 6   | 100      | 9436570        | 29311580                 | 117219                                  | 1300  |           |
| 7     | 410009                      | 000000MU    |                       |                                           |        |                                                  |                                 |            |                 |                    |                 | 7   | UM000000 |                |                          |                                         |       |           |
| 8     | 110010                      | 5           | 21.322                | 30722150                                  | 22.322 | 10579010                                         | 3100                            | 142223     | 8710            | 1300               |                 | 8   | 5        | 30722150       | 10579010                 | 142223                                  | 1300  |           |
| 9     | 110011                      | 6           | 21.322                | 30725920                                  | 22.322 | 10569920                                         | 3100                            | 144623     | 8710            | 1300               |                 | 9   | 6        | 30725920       | 10569920                 | 144623                                  | 1300  |           |
| 10    | 110012                      | 7           | 21.322                | 30029730                                  | 22.322 | 10612840                                         | 3100                            | 142908     | 8710            | 1300               |                 | 10  | 7        | 30029730       | 10612840                 | 142908                                  | 1300  |           |
| 11    | 110013                      | 8           | 21.322                | 29342840                                  | 22.322 | 10630100                                         | 3100                            | 144640     | 8710            | 1300               |                 | 11  | 8        | 29342840       | 10630100                 | 144640                                  | 1300  |           |
| 12    | 410015                      | 00000MU1    |                       |                                           |        |                                                  |                                 |            |                 |                    |                 | 12  | 00000MU1 |                |                          |                                         |       |           |
| 13    | 110016                      | 9           | 21.322                | 29133950                                  | 22.322 | 10657360                                         | 3100                            | 136981     | 8710            | 1300               |                 | 13  | 9        | 29133950       | 10657360                 | 136981                                  | 1300  |           |
| 14    | 110017                      | 10          | 21.322                | 28711050                                  | 22.322 | 10691500                                         | 3100                            | 129086     | 8710            | 1300               |                 | 14  | 10       | 28711050       | 10691500                 | 129086                                  | 1300  |           |
| 15    | 110018                      | 11          | 21.322                | 28174030                                  | 22.322 | 10698990                                         | 3100                            | 119679     | 8710            | 1710               |                 | 15  | 11       | 28174030       | 10698990                 | 119679                                  | 1710  |           |
| 16    | 110019                      | 12          | 21.322                | 28067150                                  | 22.322 | 10774570                                         | 3100                            | 109035     | 8710            | 1300               |                 | 16  | 12       | 28067150       | 10774570                 | 109035                                  | 1300  |           |
| 17    | 110020                      | 13          | 21.322                | 27978780                                  | 22.322 | 10800940                                         | 3100                            | 99372      | 8710            | 1300               |                 | 17  | 13       | 27978780       | 10800940                 | 99372                                   | 1300  |           |
| 18    | 110021                      | 14          | 21.322                | 27808130                                  | 22.322 | 10827980                                         | 3100                            | 93201      | 8710            | 1300               |                 | 18  | 14       | 27808130       | 10827980                 | 93201                                   | 1300  |           |
| 19    | 110022                      | 15          | 21.322                | 27483390                                  | 22.322 | 10830360                                         | 3100                            | 90004      | 8710            | 1300               |                 | 19  | 15       | 27483390       | 10830360                 | 90004                                   | 1300  |           |
| 20    | 110023                      | 16          | 21.322                | 26815960                                  | 22.322 | 10803210                                         | 3100                            | 87319      | 8710            | 1300               |                 | 20  | 16       | 26815960       | 10803210                 | 87319                                   | 1300  |           |
| 21    | 110024                      | 17          | 21.322                | 26351000                                  | 22.322 | 10809160                                         | 3100                            | 80853      | 8710            | 1300               |                 | 21  | 17       | 26351000       | 10809160                 | 80853                                   | 1300  |           |
| 22    | 110025                      | 18          | 21.322                | 25232510                                  | 22.322 | 10688060                                         | 3100                            | 67026      | 8710            | 2150               |                 | 22  | 18       | 25232510       | 10688060                 | 67026                                   | 2150  |           |
| 23    | 110026                      | 19          | 21.322                | 24656320                                  | 22.322 | 10630250                                         | 3100                            | 62671      | 8710            | 1300               |                 | 23  | 19       | 24656320       | 10630250                 | 62671                                   | 1300  |           |
| 24    | 410027                      | 00000MU2    |                       |                                           |        |                                                  |                                 |            |                 |                    |                 | 24  | 00000MU2 |                |                          |                                         |       |           |
| 25    | 110028                      | 20          | 21.322                | 23575500                                  | 22.322 | 10411980                                         | 3100                            | 47146      | 8710            | 2150               |                 | 25  | 20       | 23575500       | 10411980                 | 47146                                   | 2150  |           |

Figura Número 8.- Datos importados a Excel, con y sin las columnas de los identificadores.

Una vez eliminadas las columnas con los identificadores se procede a dar las unidades adecuadas a los datos de campo, dado que el instrumental suele almacenar los datos angulares en décimas de segundo centesimal y las distancias en milímetros. Para ello se generan nuevas columnas a partir de las existentes, en las que ya se dividen entre 100.000 los ángulos y 1.000 las distancias, de forma que se tienen los ángulos a grados centesimales y las distancias en metros.

| 6  |                | 1 · · · ·  |         |                |                |       |          |             |               |            |       |         | Lev_TO    |
|----|----------------|------------|---------|----------------|----------------|-------|----------|-------------|---------------|------------|-------|---------|-----------|
| C  | Inicio         | Insertar   | Dis     | eño de página  | Fórmulas       | Datos | Revisa   | ır Vista    | Autodesk Vau  | lt Acrobat |       |         |           |
|    | Cortar         |            | Calibri | * 11           | • A *          | = = = | <u>م</u> | 📑 Ajustar t | exto          | General    | *     | 1       |           |
| Pe | gar 🍼 Copiar f | ormato     | NÅ      | < s - 🖽 -      | 🔕 - <u>A</u> - | = = = | 1 1      | E Combina   | r y centrar * | 🕎 - % 000  |       | Formato | Dar forma |
|    | Portapapeles   | G.         |         | Fuente         | Gi.            |       | Ali      | neación     | 6             | Número     | Ga .  |         |           |
|    | K47            | <b>~</b> ( | 9       | f <sub>x</sub> |                |       |          |             |               |            |       |         |           |
|    | A              | В          |         | С              | D              | E     | F        | G           | н             | 1          | J     |         | К         |
| 1  | NOLEVAN        |            |         |                |                |       |          | NOLEVAN     |               |            |       |         |           |
| 2  | 000B0E01       |            |         |                |                |       |          | 000B0E01    |               |            |       |         |           |
| 3  | 0101.623       |            |         |                |                |       |          | 0101.623    |               |            |       |         |           |
| 4  | 000R0E02       |            |         |                |                |       |          | 000R0E02    |               |            |       |         |           |
| 5  | 99             | 29436      | 220     | 10688690       | 117220         | 1300  |          | 99          | 294,3622      | 106,8869   | 117   | ,22     | 1,3       |
| 6  | 100            | 9436       | 570     | 29311580       | 117219         | 1300  |          | 100         | 94,3657       | 293,1158   | 117,2 | 19      | 1,3       |
| 7  | 000000MU       |            |         |                |                |       |          | 000000MU    |               |            |       |         |           |
| 8  | 5              | 30722      | 150     | 10579010       | 142223         | 1300  |          | 5           | 307,2215      | 105,7901   | 142,2 | 23      | 1,3       |
| 9  | 6              | 30725      | 920     | 10569920       | 144623         | 1300  |          | 6           | 307,2592      | 105,6992   | 144,6 | 523     | 1,3       |
| 10 | 7              | 30029      | 730     | 10612840       | 142908         | 1300  |          | 7           | 300,2973      | 106,1284   | 142,9 | 808     | 1,3       |
| 11 | 8              | 29342      | 840     | 10630100       | 144640         | 1300  |          | 8           | 293,4284      | 106,301    | 144   | ,64     | 1,3       |
| 12 | 00000MU1       |            |         |                |                |       |          | 00000MU1    |               |            |       |         |           |
| 13 | 9              | 29133      | 950     | 10657360       | 136981         | 1300  |          | 9           | 291,3395      | 106,5736   | 136,9 | 981     | 1,3       |
| 14 | 10             | 28711      | 050     | 10691500       | 129086         | 1300  |          | 10          | 287,1105      | 106,915    | 129,0 | 086     | 1,3       |
| 15 | 11             | 28174      | 030     | 10698990       | 119679         | 1710  |          | 11          | 281,7403      | 106,9899   | 119,6 | 579     | 1,71      |
| 16 | 12             | 28067      | 150     | 10774570       | 109035         | 1300  |          | 12          | 280,6715      | 107,7457   | 109,0 | 35      | 1,3       |
| 17 | 13             | 27978      | 780     | 10800940       | 99372          | 1300  |          | 13          | 279,7878      | 108,0094   | 99,3  | 372     | 1,3       |
| 18 | 14             | 27808      | 130     | 10827980       | 93201          | 1300  |          | 14          | 278,0813      | 108,2798   | 93,2  | 201     | 1,3       |
| 19 | 15             | 27483      | 390     | 10830360       | 90004          | 1300  |          | 15          | 274,8339      | 108,3036   | 90,0  | 004     | 1,3       |
| 20 | 16             | 26815      | 960     | 10803210       | 87319          | 1300  |          | 16          | 268,1596      | 108,0321   | 87,3  | 819     | 1,3       |
| 21 | 17             | 26351      | 000     | 10809160       | 80853          | 1300  |          | 17          | 263,51        | 108,0916   | 80,8  | 353     | 1,3       |
| 22 | 18             | 25232      | 510     | 10688060       | 67026          | 2150  |          | 18          | 252,3251      | 106,8806   | 67,0  | 026     | 2,15      |
| 23 | 19             | 24656      | 320     | 10630250       | 62671          | 1300  |          | 19          | 246,5632      | 106,3025   | 62,6  | 571     | 1,3       |
| 24 | 00000MU2       |            |         |                |                |       |          | 00000MU2    |               |            |       |         |           |
| 25 | 20             | 22575      | 500     | 10411020       | 47146          | 2150  |          | 20          | 225 755       | 104 1100   | 47.1  | 46      | 2.15      |

Figura Número 9.- Datos en Excel con las unidades adecuadas.

Grado en Ingeniería de los Recursos Mineros – Grado en Ingeniería de los Recursos Energéticos. 8 TOPOGRAFÍA APLICADA A LA INGENIERÍA (Plan de Estudios 2010).

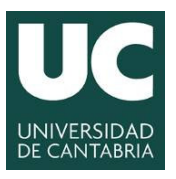

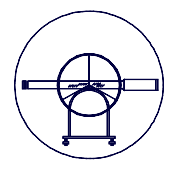

# 5.4.- Cálculo de coordenadas.

Para llevar a cabo el cálculo de coordenadas y dado que no se pretenden emplear herramientas informáticas específicas, el alumno debe conocer los procedimientos que existen para calcular las coordenadas de forma manual, porque en base a estos conocimientos se desarrollarán las funciones implícitas en las hojas de cálculo, lo que motiva la recomendación al alumno de repasar los contenidos vistos en la práctica anterior. Como suele suceder en topografía, la determinación de cierres y tolerancias permitirán demostrar si las observaciones se han realizado adecuadamente o no, y por tanto, si hay que repetirlas o no.

Con dichas expresiones y un poco de organización el procedimiento es relativamente sencillo. En primera instancia se hace necesario calcular la desorientación de cada estación, posteriormente los acimutes a cada punto y su distancia reducida, tal y como se puede apreciar en la siguiente figura.

| <b>8</b> 1 | A Microsoft Excel - PROCESADO |                             |       |               |               |                           |          |        |          |          |             |             |             |                |        |       |
|------------|-------------------------------|-----------------------------|-------|---------------|---------------|---------------------------|----------|--------|----------|----------|-------------|-------------|-------------|----------------|--------|-------|
| :0)        | <u>Archivo Edici</u>          | ón <u>V</u> er <u>I</u> nse | rtar  | Eormato Herra | mientas Datos | Ve <u>n</u> tana <u>?</u> |          |        |          |          |             |             |             | Escri          | ba una | pregu |
| En         |                               |                             | 89 AM | IX Da MA      | - 🛷 🖃 = 0     | - 1 🖓 🔍                   | Σ - 41 1 | 100% - | ··· Aria | al       | • 10 • N    | K S E       | = = 🖬 💷     | % 000 * 8 . 00 | 4      | s≡ I  |
|            | T40                           |                             | v 854 |               | <b>V</b>      |                           | - ZV     |        | 5        | -        |             |             |             | 70 000 00 -> 0 |        |       |
|            | 140 T                         | )x                          | F     | G             | н             | 1                         |          | K      |          | м        | N           | 0           | D           | 0              | D      |       |
| 1          | U                             | L                           | - r   |               |               | 1                         | J        | N      | <u> </u> |          | ANG HORIZ   | ANG VERT    | DIST GEOM   | PRISMA         | n      | -     |
| 2          |                               |                             |       | 00080E01      |               |                           |          |        |          | 00080E01 | And. Horiz. | ANG. VENT.  | DIST. GLOW. | TRISIMA        |        |       |
| 3          |                               |                             |       | 0101.623      |               |                           |          |        |          | 001.623  | ACIMUT      | 73.26463225 | DESORIENT   | 178.9006823    |        |       |
| 4          |                               |                             |       | 000R0E02      |               |                           |          |        |          | 000R0E02 |             |             |             |                |        |       |
| 5          | 117220                        | 1300                        |       | 99            | 294,3622      | 106,8869                  | 117,220  | 1,300  |          | 99       | 294,36395   | 106,88555   | 117,2195    | 1,3            |        |       |
| 6          | 117219                        | 1300                        |       | 100           | 94,3657       | 293,1158                  | 117,219  | 1,300  |          | 100      |             |             |             |                |        |       |
| 7          |                               |                             |       | 000000MU      |               | · ·                       |          |        |          | 000000MU |             |             |             |                |        |       |
| 8          | 142223                        | 1300                        |       | 5             | 307,2215      | 105,7901                  | 142,223  | 1,300  |          | 5        | 307,2215    | 105,7901    | 142,2230    | 1,3000         |        |       |
| 9          | 144623                        | 1300                        |       | 6             | 307,2592      | 105,6992                  | 144,623  | 1,300  |          | 6        | 307,2592    | 105,6992    | 144,6230    | 1,3000         |        |       |
| 10         | 142908                        | 1300                        |       | 7             | 300,2973      | 106,1284                  | 142,908  | 1,300  |          | 7        | 300,2973    | 106,1284    | 142,9080    | 1,3000         |        |       |
| 11         | 144640                        | 1300                        |       | 8             | 293,4284      | 106,3010                  | 144,640  | 1,300  |          | 8        | 293,4284    | 106,3010    | 144,6400    | 1,3000         |        |       |
| 12         |                               |                             |       | 00000MU1      |               |                           |          |        |          | 00000MU1 |             |             |             |                |        |       |
| 13         | 136981                        | 1300                        |       | 9             | 291,3395      | 106,5736                  | 136,981  | 1,300  |          | 9        | 291,3395    | 106,5736    | 136,9810    | 1,3000         |        |       |
| 14         | 129086                        | 1300                        |       | 10            | 287,1105      | 106,9150                  | 129,086  | 1,300  |          | 10       | 287,1105    | 106,9150    | 129,0860    | 1,3000         |        |       |
| 15         | 119679                        | 1710                        |       | 11            | 281,7403      | 106,9899                  | 119,679  | 1,710  |          | 11       | 281,7403    | 106,9899    | 119,6790    | 1,7100         |        |       |
| 16         | 109035                        | 1300                        |       | 12            | 280,6715      | 107,7457                  | 109,035  | 1,300  |          | 12       | 280,6715    | 107,7457    | 109,0350    | 1,3000         |        |       |
| 17         | 99372                         | 1300                        |       | 13            | 279,7878      | 108,0094                  | 99,372   | 1,300  |          | 13       | 279,7878    | 108,0094    | 99,3720     | 1,3000         |        |       |
| 18         | 93201                         | 1300                        |       | 14            | 278,0813      | 108,2798                  | 93,201   | 1,300  |          | 14       | 278,0813    | 108,2798    | 93,2010     | 1,3000         |        |       |
| 19         | 90004                         | 1300                        |       | 15            | 274,8339      | 108,3036                  | 90,004   | 1,300  |          | 15       | 274,8339    | 108,3036    | 90,0040     | 1,3000         |        |       |

Figura Número 10.- Cálculo de las desorientaciones de las Estaciones.

| A Microsoft Excel - PROCESADO |                                                                                                    |                                                                                                    |                                                                                                    |                                                                                                    |                                                                                                    |                                                                                                    |                                                                                                    |                                                                                                    |                                                                                                    |                                                                                                    |                                                                                                    |                                                                                                    |                                                                                                    |                                                                                                    |
|-------------------------------|----------------------------------------------------------------------------------------------------|----------------------------------------------------------------------------------------------------|----------------------------------------------------------------------------------------------------|----------------------------------------------------------------------------------------------------|----------------------------------------------------------------------------------------------------|----------------------------------------------------------------------------------------------------|----------------------------------------------------------------------------------------------------|----------------------------------------------------------------------------------------------------|----------------------------------------------------------------------------------------------------|----------------------------------------------------------------------------------------------------|----------------------------------------------------------------------------------------------------|----------------------------------------------------------------------------------------------------|----------------------------------------------------------------------------------------------------|----------------------------------------------------------------------------------------------------|
| Archivo Edici                 | ón <u>V</u> e                                                                                                    | r <u>I</u> nsertar <u>E</u>                                                                                                    | ormato <u>H</u> errami                                                                                                    | entas Da <u>t</u> os '                                                                                                    | Ve <u>n</u> tana <u>?</u>                                                                                                    |                                                                                                    |                                                                                                    |                                                                                                    |                                                                                                    |                                                                                                    |                                                                                                    |                                                                                                    | Escriba una pre                                                                                                    | agunta                                                                                                    |
| 🗃 🖬 🖪 🤅                       | ale                                                                                                    | D. 1 🥙 👸                                                                                                    | IX Da M                                                                                                    | 🕑 🖌 🖓 🗸 🖓 -                                                                                                    | - 🔓 🥺 Σ -                                                                                                    | <b>≜↓   ∰1</b> 100%                                                                                                    | -                                                                                                    | Arial                                                                                                    | - 10                                                                                                    | - NKS                                                                                                    |                                                                                                    | a 🧐 % 000                                                                                                    |                                                                                                    | 1 89 -                                                                                                    |
| 749                           |                                                                                                    | fx .                                                                                                    |                                                                                                    |                                                                                                    |                                                                                                    |                                                                                                    |                                                                                                    |                                                                                                    |                                                                                                    |                                                                                                    |                                                                                                    |                                                                                                    |                                                                                                    |                                                                                                    |
| K                             | L                                                                                                    | M                                                                                                    | N                                                                                                    | 0                                                                                                    | Р                                                                                                    | Q                                                                                                    | R                                                                                                    | S                                                                                                    | Т                                                                                                    | U                                                                                                    | V                                                                                                    | W                                                                                                    | X                                                                                                    | Y                                                                                                    |
|                               |                                                                                                    | NOLEVAN                                                                                                    | ANG. HORIZ.                                                                                                    | ANG. VERT.                                                                                                    | DIST. GEOM.                                                                                                    | PRISMA                                                                                                    |                                                                                                    | NOLEVAN                                                                                                    | ACIMUT                                                                                                    | DIST. RED.                                                                                                    | COORD X                                                                                                    | COORD Y                                                                                                    | COORD Z                                                                                                    |                                                                                                    |
|                               |                                                                                                    | 000B0E01                                                                                                    |                                                                                                    |                                                                                                    |                                                                                                    |                                                                                                    |                                                                                                    | 000B0E01                                                                                                    |                                                                                                    |                                                                                                    | _                                                                                                    | _                                                                                                    | _                                                                                                    |                                                                                                    |
|                               |                                                                                                    | 0101.623                                                                                                    | ACIMUT                                                                                                    | 73,26463                                                                                                    | DESORIENT                                                                                                    | 178,9007                                                                                                    |                                                                                                    | 1,623                                                                                                    |                                                                                                    |                                                                                                    |                                                                                                    |                                                                                                    |                                                                                                    |                                                                                                    |
|                               |                                                                                                    | 000R0E02                                                                                                    |                                                                                                    |                                                                                                    |                                                                                                    |                                                                                                    |                                                                                                    | 000R0E02                                                                                                    |                                                                                                    |                                                                                                    |                                                                                                    |                                                                                                    |                                                                                                    |                                                                                                    |
| 1,300                         |                                                                                                    | 99                                                                                                    | 294,36395                                                                                                    | 106,88555                                                                                                    | 117,2195                                                                                                    | 1,3                                                                                                    |                                                                                                    | 99                                                                                                    | 473,2646                                                                                                    | 116,535                                                                                                    | 423230,686                                                                                                    | 4728401,782                                                                                                    | 362,916                                                                                                    |                                                                                                    |
| 1,300                         |                                                                                                    | 100                                                                                                    |                                                                                                    |                                                                                                    |                                                                                                    |                                                                                                    |                                                                                                    | 100                                                                                                    |                                                                                                    |                                                                                                    |                                                                                                    |                                                                                                    |                                                                                                    |                                                                                                    |
|                               |                                                                                                    | 000000MU                                                                                                    |                                                                                                    |                                                                                                    |                                                                                                    |                                                                                                    |                                                                                                    | 000000MU                                                                                                    |                                                                                                    |                                                                                                    |                                                                                                    |                                                                                                    |                                                                                                    |                                                                                                    |
| 1,300                         |                                                                                                    | 5                                                                                                    | 307,2215                                                                                                    | 105,7901                                                                                                    | 142,2230                                                                                                    | 1,3000                                                                                                    |                                                                                                    | 5                                                                                                    | 486,1222                                                                                                    | 141,635                                                                                                    | 423262,561                                                                                                    | 4728384,899                                                                                                    | 362,653                                                                                                    |                                                                                                    |
| 1,300                         |                                                                                                    | 6                                                                                                    | 307,2592                                                                                                    | 105,6992                                                                                                    | 144,6230                                                                                                    | 1,3000                                                                                                    |                                                                                                    | 6                                                                                                    | 486,1599                                                                                                    | 144,044                                                                                                    | 423264,931                                                                                                    | 4728385,337                                                                                                    | 362,641                                                                                                    |                                                                                                    |
| 1,300                         |                                                                                                    | 7                                                                                                    | 300,2973                                                                                                    | 106,1284                                                                                                    | 142,9080                                                                                                    | 1,3000                                                                                                    |                                                                                                    | 7                                                                                                    | 479,1980                                                                                                    | 142,246                                                                                                    | 423258,998                                                                                                    | 4728399,925                                                                                                    | 361,835                                                                                                    |                                                                                                    |
| 1,300                         |                                                                                                    | 8                                                                                                    | 293,4284                                                                                                    | 106,3010                                                                                                    | 144,6400                                                                                                    | 1,3000                                                                                                    |                                                                                                    | 8                                                                                                    | 472,3291                                                                                                    | 143,932                                                                                                    | 423254,827                                                                                                    | 4728414,877                                                                                                    | 361,278                                                                                                    |                                                                                                    |
|                               |                                                                                                    | 00000MU1                                                                                                    |                                                                                                    |                                                                                                    |                                                                                                    |                                                                                                    |                                                                                                    | 00000MU1                                                                                                    |                                                                                                    |                                                                                                    |                                                                                                    |                                                                                                    |                                                                                                    |                                                                                                    |
| 1,300                         |                                                                                                    | 9                                                                                                    | 291,3395                                                                                                    | 106,5736                                                                                                    | 136,9810                                                                                                    | 1,3000                                                                                                    |                                                                                                    | 9                                                                                                    | 470,2402                                                                                                    | 136,251                                                                                                    | 423245,911                                                                                                    | 4728415,666                                                                                                    | 361,451                                                                                                    |                                                                                                    |
| 1,300                         |                                                                                                    | 10                                                                                                    | 287,1105                                                                                                    | 106,9150                                                                                                    | 129,0860                                                                                                    | 1,3000                                                                                                    |                                                                                                    | 10                                                                                                    | 466,0112                                                                                                    | 128,325                                                                                                    | 423234,744                                                                                                    | 4728419,571                                                                                                    | 361,576                                                                                                    |                                                                                                    |
| 1,710                         |                                                                                                    | 11                                                                                                    | 281,7403                                                                                                    | 106,9899                                                                                                    | 119,6790                                                                                                    | 1,7100                                                                                                    |                                                                                                    | 11                                                                                                    | 460,6410                                                                                                    | 118,958                                                                                                    | 423221,216                                                                                                    | 4728423,217                                                                                                    | 362,046                                                                                                    |                                                                                                    |
| 1,300                         |                                                                                                    | 12                                                                                                    | 280,6715                                                                                                    | 107,7457                                                                                                    | 109,0350                                                                                                    | 1,3000                                                                                                    |                                                                                                    | 12                                                                                                    | 459,5722                                                                                                    | 108,229                                                                                                    | 423211,408                                                                                                    | 4728418,470                                                                                                    | 362,336                                                                                                    |                                                                                                    |
| 1,300                         |                                                                                                    | 13                                                                                                    | 2/9,/8/8                                                                                                    | 108,0094                                                                                                    | 99,3720                                                                                                    | 1,3000                                                                                                    |                                                                                                    | 13                                                                                                    | 458,6885                                                                                                    | 98,587                                                                                                    | 423202,826                                                                                                    | 4728413,846                                                                                                    | 363,100                                                                                                    |                                                                                                    |
| 1,300                         |                                                                                                    | 14                                                                                                    | 278,0813                                                                                                    | 108,2798                                                                                                    | 93,2010                                                                                                    | 1,3000                                                                                                    |                                                                                                    | 14                                                                                                    | 456,9820                                                                                                    | 92,414                                                                                                    | 423196,384                                                                                                    | 4728412,069                                                                                                    | 363,482                                                                                                    |                                                                                                    |
| 1,300                         |                                                                                                    | 15                                                                                                    | 274,8339                                                                                                    | 108,3036                                                                                                    | 90,0040                                                                                                    | 1,3000                                                                                                    |                                                                                                    | 15                                                                                                    | 453,7346                                                                                                    | 89,239                                                                                                    | 423190,971                                                                                                    | 4728413,562                                                                                                    | 200, 606                                                                                                    |                                                                                                    |
|                               | trosoft Excee     archive Edicit     archive Edicit     archive | Trosoft Excel - PR0     Archivo Edicón Ve     Z49     K L     K L     1,300     1,300     1,300     1,300     1,300     1,300     1,300     1,300     1,300     1,300     1,300     1,300     1,300     1,300     1,300     1,300     1,300     1,300     1,300     1,300     1,300     1,300     1,300     1,300     1,300     1,300     1,300     1,300     1,300     1,300     1,300     1,300     1,300     1,300     1,300     1,300     1,300     1,300     1,300     1,300     1,300     1,300     1,300     1,300     1,300     1,300     1,300     1,300     1,300     1,300     1,300     1,300     1,300     1,300     1,300     1,300     1,300     1,300     1,300     1,300     1,300     1,300     1,300     1,300     1,300     1,300     1,300     1,300     1,300     1,300     1,300     1,300     1,300     1,300     1,300     1,300     1,300     1,300     1,300     1,300     1,300     1,300     1,300     1,300     1,300     1,300     1,300     1,300     1,300     1,300     1,300     1,300     1,300     1,300     1,300     1,300     1,300     1,300     1,300     1,300     1,300     1,300     1,300     1,300     1,300     1,300     1,300     1,300     1,300     1,300     1,300     1,300     1,300     1,300     1,300     1,300     1,300     1,300     1,300     1,300     1,300     1,300     1,300     1,300     1,300     1,300     1,300     1,300     1,300     1,300     1,300     1,300     1,300     1,300     1,300     1,300     1,300     1,300     1,300     1,300     1,300     1,300     1,300     1,300     1,300     1,300     1,300     1,300     1,300     1,300     1,300     1,300     1,300     1,300     1,300     1,300     1,300     1,300     1,300     1,300     1,300     1,300     1,300     1,300     1,300     1,300     1,300     1,300     1,300     1,300     1,300     1,300     1,300     1,300     1,300     1,300     1,300     1,300     1,300     1,300     1,300     1,300     1,300     1,300     1,300     1,300     1,300     1,300     1,300     1,300     1,300     1,300     1,300     1,300     1,300     1,300     1,300 | Crosoft Excel - PROCESADO           Archivo         Edición         Ver         Inserter         E           Archivo         Edición         Ver         Inserter         E           Archivo         Edición         Ver         Inserter         E           Archivo         Edición         Ver         Inserter         E           Archivo         Edición         Ver         Inserter         E           Archivo         L         M         NULEVAN         0000000000000000           0000000000         99         1,300         60         0000000000         1,300         61         000000000000000000000000000000000000 | Crosoft Excel - PROCESADO           Archivo         Edición         Ver         Insertar         Eorrato         Herrani           Image: Strategy and the strategy and the st | K         L         M         N         O           K         L         M         N         O         O | Construction         Construction         Construction | Construction         Vertical and the second second s | Construction         PROCESADO           Vertion         Edición         Yer         Issertar         Formation         Herramientas         Datos         Vergana         2           Vertion         Edición         Yer         Issertar         Formation         Herramientas         Datos         Vergana         2           Vertion         L         M         No         P         Q         R         P         Q         R           K         L         M         No         O         P         Q         R         R           MOLEVAN         ANG. HORIZ.         ANG. VERT.         DIST. GEOM.         PRISMA         P           0000B0E01         0001623         ACIMUT         73,26463         DESORIENT         178,9007         1,300           1,300         100         5         307,2215         105,69655         117,2195         1,33         1,300         1,300         1,300         1,300         1,300         1,300         1,300         1,300         1,300         1,300         1,300         1,300         1,300         1,300         1,300         1,300         1,300         1,300         1,300         1,300         1,300         1,300         1,300 | Construct         PROCESADO           Vertive         Edición         Yer         Issertar         Ermatio         Herramientas         Datos         Vertiva         2         Image: Construction of the construction of the con | Construction         PROCESADO           Vertion         Edición         Yer         Issertiar         Exmation         Herramientas         Datos         Vertiona         2         Arial         Interview         Arial         Interview         Interview         Arial         Interview         Interview         Intervie | K         L         M         N         O         P         Q         R         S         T         U           K         L         M         N0.EVAN         AGM O         P         Q         R         S         T         U         N         K         S           K         L         M         N0.EVAN         AGG HORIZ         ANG. VERT.         DIST. GEOM.         PRISMA         N0.EVAN         AGM UT         DIST. RED.           000000E01         00016.23         ACMUT         73,2643         DESORIENT         178,9007         1,523         000000000         1,523         000000000         1,523         000000000         1,523         000000000         1,523         000000000         116,555         1100.0         1141,655         1144,643         1,3000         5         486,1292         1141,635         144,044         1,3000         5         486,1292         1414,635         1,3000         6         486,1292         144,043         1,3000         6         486,1292         144,043         1,3000         6         486,1292         144,043         1,3000         6         486,1292         144,043         1,3000         6         486,1292         144,043         1,3000 <td< td=""><td>Constrict Excel - PROCESADO         Vertice I         PROVESADO           Vertivo         Edición         Verti         Destreti         Eornato         Berramientas         Datos         Vertiana         Z           Vertivo         Allos         Vertina         S         Vertina         S         Vertina         Mail         10         N X         S         F         E           Vertina         Allos         O         P         O         R         NoLE VAN         Actimut         Distration         Outer Van         Actimut         Distration         Outer Van         Actimut         Distration         Outer Van         Actimut         Distration         Outer Van         Actimut         Distration         Outer Van         Actimut         Distration         PRISMa         NoLEVAN         Actimut         Distration         Coord Distration         Coord Distra</td><td>K         L         M         N         O         P         O         R         S         T         U         V         W           MINU         MINU</td><td>PROCESADO           Varitivo         Edición         Yerr         Terrente retario         Berranientas         Datos         Vergana         Z         Control or all         Control or all         <thc< td=""></thc<></td></td<> | Constrict Excel - PROCESADO         Vertice I         PROVESADO           Vertivo         Edición         Verti         Destreti         Eornato         Berramientas         Datos         Vertiana         Z           Vertivo         Allos         Vertina         S         Vertina         S         Vertina         Mail         10         N X         S         F         E           Vertina         Allos         O         P         O         R         NoLE VAN         Actimut         Distration         Outer Van         Actimut         Distration         Outer Van         Actimut         Distration         Outer Van         Actimut         Distration         Outer Van         Actimut         Distration         Outer Van         Actimut         Distration         PRISMa         NoLEVAN         Actimut         Distration         Coord Distration         Coord Distra | K         L         M         N         O         P         O         R         S         T         U         V         W           MINU         MINU | PROCESADO           Varitivo         Edición         Yerr         Terrente retario         Berranientas         Datos         Vergana         Z         Control or all         Control or all <thc< td=""></thc<> |

Figura Número 11.- Cálculo de los acimutes y distancias reducidas a los puntos observados.

Una vez calculados los acimutes y distancias reducidas tan sólo es necesario calcular las coordenadas con las expresiones habituales, tal y como se puede apreciar en la siguiente anterior.

Grado en Ingeniería de los Recursos Mineros – Grado en Ingeniería de los Recursos Energéticos. 9

TOPOGRAFÍA APLICADA A LA INGENIERÍA (Plan de Estudios 2010).

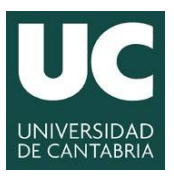

#### **UNIVERSIDAD DE CANTABRIA** INGENIERÍA CARTOGRÁFICA, GEODÉSICA Y FOTOGRAMETRÍA

ESCUELA POLITÉCNICA DE INGENIERÍA DE MINAS Y ENERGÍA

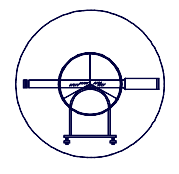

Una vez calculadas las coordenadas se pueden guardar en diferentes formatos, hoja de cálculo, editor de textos, etc. la opción elegida dependerá del software con el que se pretenda realizar el modelo digital del terreno.

| Microsoft Excel - NUBE_PUNTOS |           |            |           |         |              |       |                           |           |         |       |
|-------------------------------|-----------|------------|-----------|---------|--------------|-------|---------------------------|-----------|---------|-------|
| :0)                           | Archivo E | dición ⊻er | Insertar  | Eormato | Herramientas | Datos | Ve <u>n</u> tana <u>?</u> |           |         |       |
| : 🗅                           | 💕 🖬 🕻     | 614        | 🛕   🍄 🕯   | 1 X G   | a 🛍 - 🛷   🖻  | - (*  | - 🗟 😣                     | Σ -   🏭 1 | 00% 🔹 🍟 | Arial |
| M50 🔻 🍂                       |           |            |           |         |              |       |                           |           |         |       |
|                               | A         |            | В         |         | С            |       | [                         | )         | E       | F     |
| 1                             | 999       | 42         | 23230,686 |         | 4728401,782  |       | 362                       | ,916      | E02     | EST   |
| 2                             | 5         | 42         | 23262,561 |         | 4728384,899  |       | 362                       | ,653      | MU      | MU    |
| 3                             | 6         | 42         | 23264,931 |         | 4728385,337  |       | 362                       | ,641      | MU      | MU    |
| 4                             | 7         | 42         | 23258,998 |         | 4728399,925  |       | 361                       | ,835      | MU      | MU    |
| 5                             | 8         | 42         | 23254,827 |         | 4728414,877  |       | 361                       | ,278      | MU      | MU    |
| 6                             | 9         | 42         | 23245,911 |         | 4728415,666  |       | 361                       | ,451      | MU1     | MU    |
| 7                             | 10        | 42         | 23234,744 |         | 4728419,571  |       | 361                       | 576       | MU1     | MU    |
| 8                             | 11        | 42         | 23221,216 |         | 4728423,217  |       | 362                       | ,046      | MU1     | MU    |
| 9                             | 12        | 42         | 23211,408 |         | 4728418,470  |       | 362                       | ,336      | MU1     | MU    |
| 10                            | 13        | 42         | 23202,826 |         | 4728413,846  |       | 363                       | ,100      | MU1     | MU    |
| 11                            | 14        | 42         | 23196,384 |         | 4728412,069  |       | 363                       | ,482      | MU1     | MU    |
| 12                            | 15        | 42         | 23190,971 |         | 4728413,562  |       | 363                       | ,863      | MU1     | MU    |
| 13                            | 16        | 42         | 23182,638 |         | 4728418,283  |       | 364                       | ,582      | MU1     | MU    |
| 14                            | 17        | 42         | 23173,841 |         | 4728417,321  |       | 365                       | ,320      | MU1     | MU    |
| 15                            | 18        | 42         | 23155,667 |         | 4728413,047  |       | 367                       | 489       | MU1     | MU    |
| 16                            | 19        | 42         | 23148,563 |         | 4728411,710  |       | 369                       | ,375      | MU1     | MU    |
| 17                            | 20        | 42         | 23135,013 |         | 4728400,074  |       | 371                       | 670       | MU2     | MU    |

Figura Número 12.- Formado de hoja de cálculo para grabar los resultados.

| -       |                     |             |         |     |     |
|---------|---------------------|-------------|---------|-----|-----|
| NUE     | E_PUNTOS - Bloc de  | notas       |         |     |     |
| Archivo | Edición Formato Ver | Ayuda       |         |     |     |
| 999     | 423230,686          | 4728401,782 | 362,916 | E02 | EST |
| 5       | 423262,561          | 4728384,899 | 362,653 | MU  | MU  |
| 6       | 423264,931          | 4728385,337 | 362,641 | MU  | MU  |
| 7       | 423258,998          | 4728399,925 | 361,835 | MU  | MU  |
| 8       | 423254,827          | 4728414,877 | 361,278 | MU  | MU  |
| 9       | 423245,911          | 4728415,666 | 361,451 | MU1 | MU  |
| 10      | 423234,744          | 4728419,571 | 361,576 | MU1 | MU  |
| 11      | 423221,216          | 4728423,217 | 362,046 | MU1 | MU  |
| 12      | 423211,408          | 4728418,470 | 362,336 | MU1 | MU  |
| 13      | 423202,826          | 4728413,846 | 363,100 | MU1 | MU  |
| 14      | 423196,384          | 4728412,069 | 363,482 | MU1 | MU  |
| 15      | 423190,971          | 4728413,562 | 363,863 | MU1 | MU  |
| 16      | 423182,638          | 4728418,283 | 364,582 | MU1 | MU  |
| 17      | 423173,841          | 4728417,321 | 365,320 | MU1 | MU  |
| 18      | 423155,667          | 4728413,047 | 367,489 | MU1 | MU  |
| 19      | 423148,563          | 4728411,710 | 369,375 | MU1 | MU  |
| 20      | 423135,013          | 4728400,074 | 371,670 | MU2 | MU  |

Figura Número 12.- Formado de editor de texto para grabar los resultados.

# 6.- DOCUMENTACIÓN A ENTREGAR PARA REVISIÓN.

# 6.1.- Memoria descriptiva que contenga:

- A) Enunciado y Objeto de la Práctica.
- B) Fundamento Teórico del Método utilizado
- C) Características de los Instrumentos empleados.
- D) Mediciones y Resultados obtenidos.
- E) Interpretación de los Resultados y Conclusiones.

# 6.2.- Croquis.

Croquis que contenga los resultados obtenidos a partir de la realización de la práctica.

El formato de la memoria será en A-4, con textos y gráficos pasados por ordenador, paginadas todas las hojas en la esquina superior derecha de éstas y con una portada en donde ponga el número y título de la práctica, así como los alumnos del grupo que asistieron a dicha práctica.

TOPOGRAFÍA APLICADA A LA INGENIERÍA (Plan de Estudios 2010).

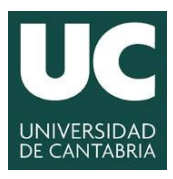

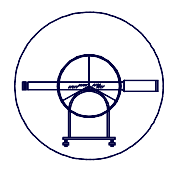

## FORMULARIO de la Práctica Nº3

• Conjunto de fórmulas a emplear en la determinación de los valores solicitados a lo largo de la ejecución de la Práctica, como por ejemplo, Coordenadas de las bases, Tolerancias esperadas, Cierres cometidos, etc.

#### ACIMUTES.

| ✓ Acimut de la Referencia: | $\theta_{E}^{REF} = Arctag  \frac{\Delta X_{E}^{REF}}{\Delta Y_{E}^{REF}}$                                                                                                  |
|----------------------------|----------------------------------------------------------------------------------------------------|
| ✓ Desorientación:          | $\boldsymbol{\varepsilon}_{\scriptscriptstyle E} = \boldsymbol{\theta}_{\scriptscriptstyle E}^{\scriptscriptstyle REF} - L_{\scriptscriptstyle E}^{\scriptscriptstyle REF}$ |
| ✓ Acimut del Punto:        | $\boldsymbol{\theta}_{E}^{P} = \boldsymbol{\varepsilon}_{E} + \boldsymbol{L}_{E}^{P}$                                                                                       |
|                            |                                                                                                    |

#### COORDENADAS.

|                | $\int X_P = X_E + D_E^P \cdot Sen \theta_E^P$                 |
|----------------|---------------------------------------------------------------|
| ✓ Coordenadas: | $\left\{Y_{P}=Y_{E}+D_{E}^{P}\cdot Cos\theta_{E}^{P}\right\}$ |
|                | $Z_P = Z_E + t_E^P + i_E - m_P$                               |

# TOLERANCIA DE LA POLIGONAL.

| ✓ Error Transversal:  | $E_T = D \frac{\varepsilon_T^H \cdot \sqrt{2}}{636.620} \sqrt{\frac{n \cdot (n+1) \cdot (2n+1)}{6}}$                           |
|-----------------------|----------------------------------------------------------------------------------------------------|
| ✓ Error Longitudinal: | $E_{L} = 0.02 \cdot \sqrt{n}$                                                                                                  |
| ✓ Tolerancia:         | $\begin{cases} E_{T} \geq E_{L} \Rightarrow Tolerancia = E_{T} \\ E_{T} \leq E_{L} \Rightarrow Tolerancia = E_{L} \end{cases}$ |

Ε

# TOLERANCIA INTERSECCIÓN DIRECTA.

✓ Directa:

$$=\frac{L\cdot\varepsilon_{T}^{H}}{636.620\cdot Sen\frac{\gamma}{2}}$$